## ダイレクトモニター機能の設定方法

#### Windows 10の場合

1. OSのコントロールパネルを開きます。

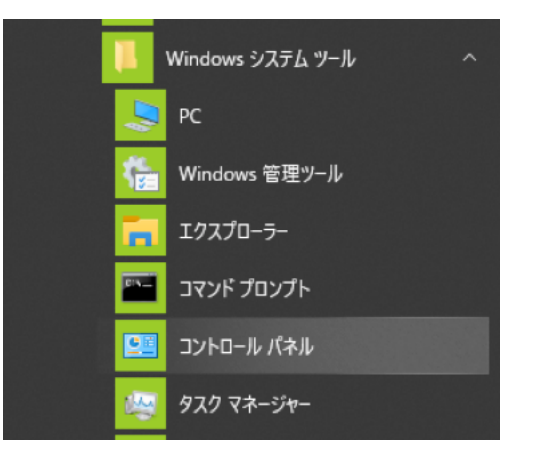

Windows のスタートボタンを左クリックし、「Windows シ ステムツール」内の「コントロールパネル」を選択。

コントロールパネル内の「サウンド」をダブルクリックして開きます。

#### メモ

コントロールパネルの表示方法を「アイコン」に設定すると「サウ ンド」アイコンが表示されます。

| 表示方法: 大きいアイコン 🔻 |   |
|-----------------|---|
| ᡒ インデックスのオプション  |   |
| サウンド            | 4 |
| 🍠 デバイス マネージャー   | 1 |

"サウンド"を開き「サウンド」ダイアログ画面が表示されます。

| Fの再生う | 「バイスを選択してその設定を変更してください:                                        |
|-------|----------------------------------------------------------------|
| -     | ) 無効 ^                                                         |
| 0.    | <b>スピーカー</b><br>MiNiSTUDIO US-32/42<br>) 無効                    |
|       | <b>スピーカー</b><br>Model 12 Stereo<br>切断                          |
|       | <mark>スピーカー</mark><br>Realtek(R) Audio<br>準備完了                 |
|       | Realtek HD Audio 2nd output<br>Realtek(R) Audio<br>) 接続されていません |
|       | <mark>スピーカー</mark><br>TASCAM TM-250U<br>既定のデバイス                |

3. 「再生」タブの「スピーカー(TASCAM TM-250U)」を選択し「プロパティ」をクリックします。 「レベル」タブを選択、表示させます。

| QI スピーカー | -のプロパティ    |           |          |                         | ×     |
|----------|------------|-----------|----------|-------------------------|-------|
| 全般し      | バル Enhance | ements 詳細 | 立体音響     |                         |       |
| ースピーカー   | -          |           | 0.0 dB   | <ul><li>() パラ</li></ul> | ンス(B) |
| 712      |            |           | +19.8 dB | <del>ر</del> ) ال       | ンス(B) |
|          |            |           |          |                         |       |
|          |            |           |          |                         |       |
|          |            | OK        | +        | ヤンセル                    | 適用(A) |

上記、赤枠の丸のようにスピーカーアイコンが有効になってい ることを確認します。

無効の場合は x 印が付きダイレクトモニターの音は聞こえません。

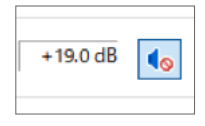

このスピーカーアイコンをクリックして有効にします。

有効になっている場合でもダイレクトモニターの音量調整が 低いままですとマイク音が聞こえづらいので画面のスライド バー(黄枠)をマウス操作で調整し、ダイレクトモニター音も 含めた全体の音量調整はスピーカーのスライダー(緑枠)で行い ます。

#### メモ

TM-250U本体のVOLUMEはパソコンからの再生音とダイレクトモニターの総音量を手元で調整が可能です。ダイレクトモニター音とパソコン再生音のバランス調整をパソコン側で最初に行い、放送中など実際の使用時は全体の音量調整をTM-250U本体のVOLUMEで行うことをお勧めします。

**4.** 設定が終了したら、「OK」ボタンをクリックします。

# TASCAM

### macOSの場合

 Finderメニュー「移動」>「ユーティリティー」からAudio/ MIDI設定を選択します。

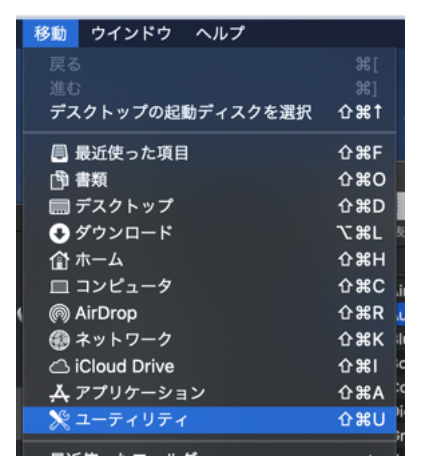

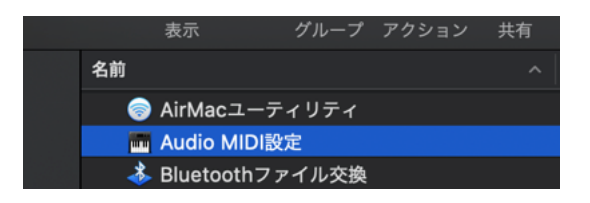

 「Audio MIDI設定」の「オーディオ装置」ウィンドウで 「TASCAM TM-250U 2」(入力側)、「入力」のタブを選択。

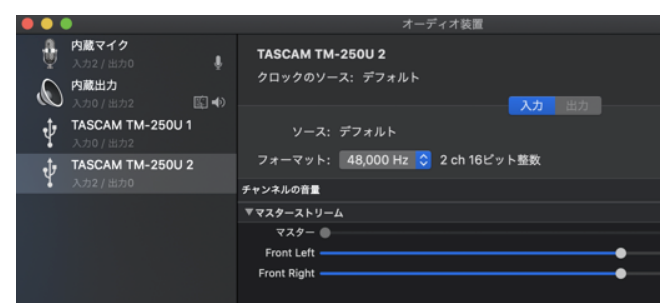

3. THRU (赤枠) の設定にチェックを入れ、ダイレクトモニター の音量調整を下記スライダー (黄枠) で行います

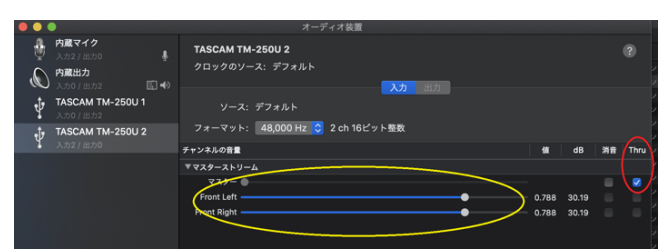

**4.** ダイレクトモニター音とMacの再生音の全体音量は下の「TASCAM TM-250U 1」(出力側)スライダー(緑枠)で行います。

|                                      |   | オーディオ装置                                    |       |    |    |
|--------------------------------------|---|--------------------------------------------|-------|----|----|
| ウ蔵マイク シスコ2/出力の の蔵出力 スカロ/用力 スカロ/用力2   |   | <b>TASCAM TM-250U 1</b><br>クロックのソース: デフォルト |       |    |    |
| <b>TASCAM TM-250U 1</b><br>入力0 / 出力2 | • | ソース: デフォルト                                 |       |    |    |
| TASCAM TM-250U 2<br>入力2 / 出力0        |   | フォーマット: 48,000 Hz 😋 2 ch 16ビット整数           |       |    |    |
|                                      |   | チャンネルの音量                                   | 顀     | dB | 消音 |
|                                      |   | ▼マスターストリーム                                 |       |    |    |
|                                      |   | P29-0                                      |       |    |    |
|                                      |   | Front Left                                 | 0.514 |    |    |
|                                      |   | Front Right                                | 0.519 |    |    |
|                                      |   |                                            |       |    |    |
|                                      |   |                                            |       |    |    |
|                                      |   |                                            |       |    |    |

メニューバー上にあるスピーカーアイコンのスライダーでも 全体の音量調整が可能です。

| $\bigcirc$ | 📢) 100% 🗔・ 木    | 8:08 | А |  |
|------------|-----------------|------|---|--|
|            | 音量:             |      |   |  |
|            |                 |      |   |  |
|            | 出力装置:           |      |   |  |
|            | 内蔵スピーカー         |      |   |  |
|            | ✓ TASCAM TM-250 | bu   |   |  |
|            | "サウンド"環境設定      | Ē    |   |  |
|            |                 |      |   |  |

放送中など実際の使用時は全体音量調整をTM-250U本体の VOLUMEで行うことをお勧めします。